# How to Use Smart SMS Service (Interactive)

### Step 1: -Smart SMS Service (Interactive)

Smart SMS Service is used to reply via SMS with information on demand. **Ex**. Student wants to know his/her Result for Exam.

| 🔇 Quick Dial        | Smart SMS Service<br>When SomeOne Sms you system read sms and            | repły as you Configure.                                                  |
|---------------------|--------------------------------------------------------------------------|--------------------------------------------------------------------------|
| 🜔 Voice Broadcaster | Simple Common to All                                                     | Interactive With Diffn                                                   |
| Voice Recorder      | - SMS reaches the recipients.                                            | - SMS reply with Data                                                    |
| P SMS               | Ex.<br>User Send - Gold<br>Reply Sms - Gold Price for today 24000 (22 k) | Ex.<br>User Send - Result 420<br>Reply Sms - Congratulation, you got 75% |
| 🗐 Scheduler         |                                                                          | in Exam                                                                  |
| Contact Book        | □ Enable                                                                 | □ Enable                                                                 |
|                     | Set Up                                                                   | Set Up                                                                   |

## Step 2:- Keyword

First, you need to write Keyword for SMS that comparable with data like Result. And then after click on Import Excel. **Note:** If you get any Error or your file is not in Correct Format, Please Export Sample File.

| Result                      |         | Import Exce | File      | If Your File is not in | If Your File is not in Correct Format,         |        |
|-----------------------------|---------|-------------|-----------|------------------------|------------------------------------------------|--------|
| (esuit                      |         |             |           | Save Sample file.      |                                                | Sampie |
| Serial No                   | Keyword | Data        | Message   |                        |                                                |        |
| 9                           |         |             |           |                        |                                                |        |
|                             |         |             |           |                        |                                                |        |
|                             |         |             |           |                        |                                                |        |
|                             |         |             |           |                        |                                                |        |
|                             |         |             |           |                        |                                                |        |
|                             |         |             |           |                        |                                                |        |
|                             |         |             |           |                        |                                                |        |
|                             |         |             |           |                        |                                                |        |
| ] Send Default              | Also    |             |           |                        |                                                |        |
| Send Default                | Also    |             | 160 Chara | ter(s) Count 1 Message |                                                |        |
| ] Send Default<br>Message : | Also    |             | 160 Chara | ter(s) Count 1 Message |                                                |        |
| Send Default<br>Message :   | Also    |             | 160 Chara | ter(s) Count 1 Message | Restrict SMS/day,number                        | 1.     |
| Send Default                | Also    |             | 160 Chara | ter(s) Count 1 Message | Restrict SMS/day,number                        |        |
| Send Default<br>Message :   | Also    |             | 160 Chara | ter(s) Count 1 Message | Restrict SMS/day,number<br>using SIM 🔘 using C | 1 ‡    |

#### **Generate Interactive SMS:**

Here, First Type Keyword and Select Data Column that comparable with data.

**Ex.** "Result 420" here Result is Keyword and 420 is Student Enrolment number.

Reply Message is Sent, Add cell add particular Column data in SMS. (Column Name refers Data in it.

х

Ex. You got | Percentage -> you got 75).

After typing Message Click on Preview to see how message build.

| Smart SMS Interative Ge | nerate                                                              |                                                            |
|-------------------------|---------------------------------------------------------------------|------------------------------------------------------------|
| Keyword                 | Result                                                              |                                                            |
| Data Column             | Percentage 👻                                                        |                                                            |
| Reply Message           | Congratulation!!!!!  StudentName <br>Your percentag is  Percentage  | SerialNo<br>Enrollno<br>StudentName<br>Class<br>Percentage |
|                         | (ColumnName refer Data in it. Eg. Dear  PersonName  Happy Birthday) | Add Cell                                                   |
|                         |                                                                     | Preview >                                                  |

#### **Preview Interactive Voice**

**Send Default SMS:** - if any sender sends SMS with incorrect Keyword or incorrect Data than inform them using Default voice like "Your Enrolment number not found".

**Restrict SMS:**-If you want to restrict SMS that only one number per day can receive one SMS only, just Check restrict option and Select number of SMS and Press Next to Save Setting.

| Result   |                                         |         | Import Excel I | File                   | If Your File is not in Correct Format,<br>Sample file |                       | Sample       |
|----------|-----------------------------------------|---------|----------------|------------------------|-------------------------------------------------------|-----------------------|--------------|
| Resi     | uic                                     |         |                |                        | Save Sample file.                                     |                       |              |
| ţ.       | Serial No                               | Keyword | Data           | Message                |                                                       |                       |              |
| ۴        |                                         |         |                |                        |                                                       |                       |              |
| ۲        | 1                                       |         | 431            | Jaydeep , You got 72 . |                                                       |                       |              |
|          | 2                                       | Result  | 432            | hiren , You got 80 .   |                                                       |                       |              |
|          | 3                                       | Result  | 433            | Krunal , You got 65 .  |                                                       |                       |              |
|          | 4                                       | Result  | 434            | Kethi , You got 78 .   |                                                       |                       |              |
|          | 5                                       | Result  | 435            | Mike , You got 85 .    |                                                       |                       |              |
| Me<br>Ye | Send Default<br>ssage :<br>our Enrollme | Also    | found.         | 160 Character(s) Cour  | nt 1 Message                                          | Restrict SMS/day,numb | er 1 +       |
|          |                                         |         |                |                        |                                                       | 🔋 🔘 using SIM 🔊 usin  | g Online API |

### Step 2: Broadcasting

| Send SMS 😡 BroadCasting                                                    |                                                               |  |
|----------------------------------------------------------------------------|---------------------------------------------------------------|--|
| Congratulation :                                                           |                                                               |  |
| You have Successfully creat<br>Click to reset                              | ted Simple Setting For Incoming Call.                         |  |
|                                                                            |                                                               |  |
|                                                                            |                                                               |  |
|                                                                            |                                                               |  |
| Declaration :                                                              |                                                               |  |
| Making Voice Call / SMS From Vo<br>Not Taking Any Risk for Your Call / SMS | ceBroadcasting Software at your Own risk, and Developer<br>5. |  |
| I Accept,                                                                  |                                                               |  |